# ऑनस्क्रीन मटट का अघतन करें

Philips लगातार अपने उत्पादों को बेहतर बनाने का प्रयास करता है. यह सनिश्चित करने के लिए कि आपकी ऑन-स्क्रीन मदद नवीनतम जानकारी के साथ अघतित है. अपने होम थिएटर को नवीनतम ऑन-स्कीन मटट से अघतन करें

http://www.philips.com/support से नवीनतम मदद . डाउनलोड करें

आपको किसकी आवश्यकता है

- कम से कम 35MB मेमोरी के साथ एक USB फ्लैश डाइव. USB फ्लैश डाइव को FAT या NTFS स्वरूपित होना आवश्यक है. किसी USB हार्ड डाइव का उपयोग न करें.
- इंटरनेट पहुँच के साथ एक कंप्यूटर.
- एक संग्रहित सविधा जो ZIP फ़ाइल स्वरूप को समर्थित करती है (उदाहरण के लिए. Microsoft® Windows® के लिए WinZip® या Macintosh® के लिए Stufflt®).

## चरण 1: मदद के वर्तमान संस्करण की जाँच करें

अपने होम थिएटर में स्थापित ऑनस्कीन मदद के वर्तमान संस्करण की जाँच करें. यदि संस्करण http://www.philips.com/ support पर उपलब्ध संस्करण से निम्न है. तो नवीनतम ऑनस्क्रीन मदद डाउनलोड और स्थापित करें.

अंतिम दो अंक, आपके होम थिएटर में स्थापित ऑनस्क्रीन मदद के संस्करण को इंगित करते हैं. उदाहरण के लिए. यदि होम थिएटर में 'Subsystem SW: 35-00-00-05' संस्करण है. तो '05' वर्तमान में स्थापित मदद के संस्करण को प्रस्तुत करता है.

- 1 🔒 (होम) दबाएँ.
  - [सेटअप] का चयन करें और फिर OK दबाएँ.
- 23 [उन्नत] > [संस्करण जानकारी] का चयन करें. फिर OK दबाएँ.

### चरण 2: नवीनतम ऑनस्क्रीन मदद डाउनलोड करें

- 1 अपने कंप्यूटर से फ्लैश ड्राइव को कनेक्ट करें.
- 2 अपने वेब बाउजर में. www.philips.com/support पर जाएँ
- 3 Philips समर्थन वेबसाइट पर अपना उत्पाद ढँढें और उपयोगकर्ता मैन्यअल्स पर क्लिक करें और फिर उपयोगकर्ता मैन्युअल नवीनीकरण सॉफ्टवेयर का पता लगाएँ.

→ मदद अघतन जिप फ़ाइल के रूप में उपलब्ध है.

- 4 अपने USB फ्लैश डाइव की रूट निर्देशिका में जिप फ़ाइल सहेजें
- 5 USB फ्लैश डाइव के रूट निर्देशिका में मदद अघतन फ़ाइल को निकालने के लिए संग्रहित सविधा का उपयोग करें
  - → 'xxxx' आपके होम थियेटर का मॉडल नंबर होते हए. 'HTSxxxxeDFU.zip' नामक फ़ाइल आपके USB फ्लैश ड़ाइव के UPG ALL फोल्डर से निकाली जाती है
- 6 अपने कंप्यटर से USB फ़्लैश डाइव को डिस्कनेक्ट करें.

#### चरण 3: ऑन-स्क्रीन मदद अघतन करें

#### सावधानी

- इससे पहले कि आप अपने होम थिएटर को USB फ्लैश डाइव से कनेक्ट करते हैं, यह सुनिश्चित करें कि डिस्क कक्ष में कोई डिस्क है. और डिस्क कक्ष बंद है.
- 1 TV चाल करें.

2 डाउनलोड की गई फ़ाइल शामिल करते हए, होम थिएटर पर USB फ्लैश डाइव से कनेक्ट करें.

- 3 🔒 (होम) दबाएँ.
- 4 रिमोट कंटोल पर '338' दर्ज करें.
  - → अघतन की पुष्टि के लिए TV पर निर्देशों का अनुसरण करें. अघतन के दौरान होम थियेटर को बंद न करें या USB फ़्लैश डाइव को न निकालें.
- 5 होम थिएटर से USB फ्लैश डाइव को डिस्कनेक्ट करें.

#### चेतावनी

- यदि अघतन के दौरान पावर चली जाती है. तो होम थियेटर से USB फ्लैश ड्राइव को न निकालें.
- यदि अधतन के दौरान ब्रुटि उत्पन्न होती है, तो प्रक्रिया को पुनः करने का प्रयास करें. यदि ब्रुटि पुनः उत्पन्न होती है, तो Philips उपभोक्ता सेवा पर संपर्क करें